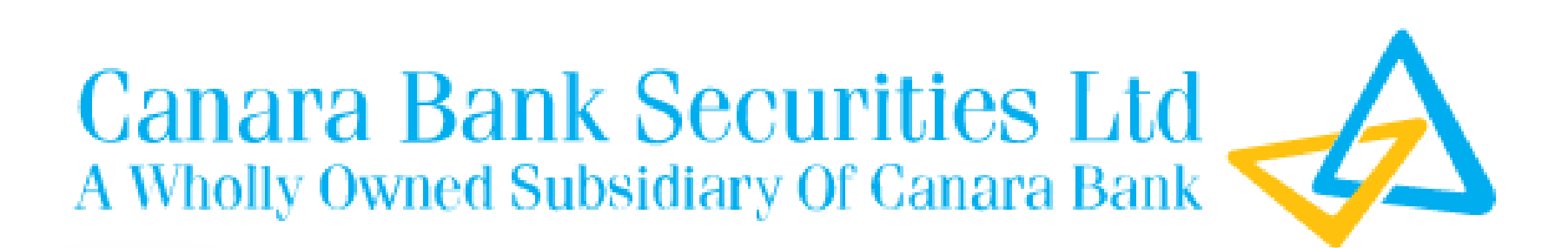

Instant Demat Account Opening & OLT-ASBA (Process)

# **DEMAT ACCOUNT OPENING THRU OMNI CHANNEL**

- 1.1) For opening only DEMAT account for Resident Individuals through Omni Channel/Netbanking-Retail, go to the below link
  - https://candi.canarabank.in/omnichannel/?
- 1.2) Demat account opening Charges- NIL
- 1.3) The detailed procedure for opening account is furnished here below:
  - a. Open Canara Bank Net Banking Lite Version/Netbanking-Retail and Login.
  - Below the 'View Balance' → 'Quick links' → 'Demat' Tab is available.
  - c. Even On the top ribbon click accounts 'Demat' option is available.
  - d. As mentioned in (b) and (c) above, click 'Demat'.
  - e. Pop-up window will appear, click 'Continue'.
  - f. New window will open, verify customer details, click 'Agree' and proceed.
  - g. Client will be directed to NSDL Site. Fill basic details required. and proceed. OTP will be sent to registered mobile number.
    - Validate with OTP. Account gets opened.

## **PROCESS TO BE FOLLOWED FOR INSTA DEMAT ACCOUNT OPENING THROUGH CANARA NET BANKING (LITE VERSION)**

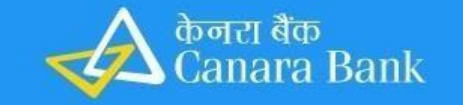

English

#### CUSTOMER / LOGIN ID CANARA BANK

| 116054224                 |        |                   |        |
|---------------------------|--------|-------------------|--------|
| aptcha *                  |        |                   |        |
| 9JAF55                    |        |                   |        |
| Text                      |        | Audio             |        |
| 9JAF55                    | ¢      | ムシ                |        |
| Enable Virtual Keypad     |        |                   |        |
| New User                  |        | Login             |        |
| Uplack User ID / Password | Eorgot | User ID Forgot Pa | ssmore |

#### **Security Tips**

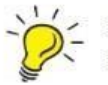

Do not call or attend any unsolicited calls. Do not reveal card number, OTP, PIN, CVV to anyone claiming to be of Bank.

Login into net banking using credentials

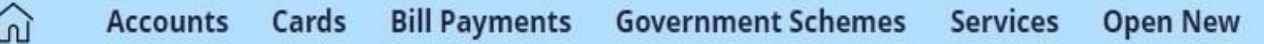

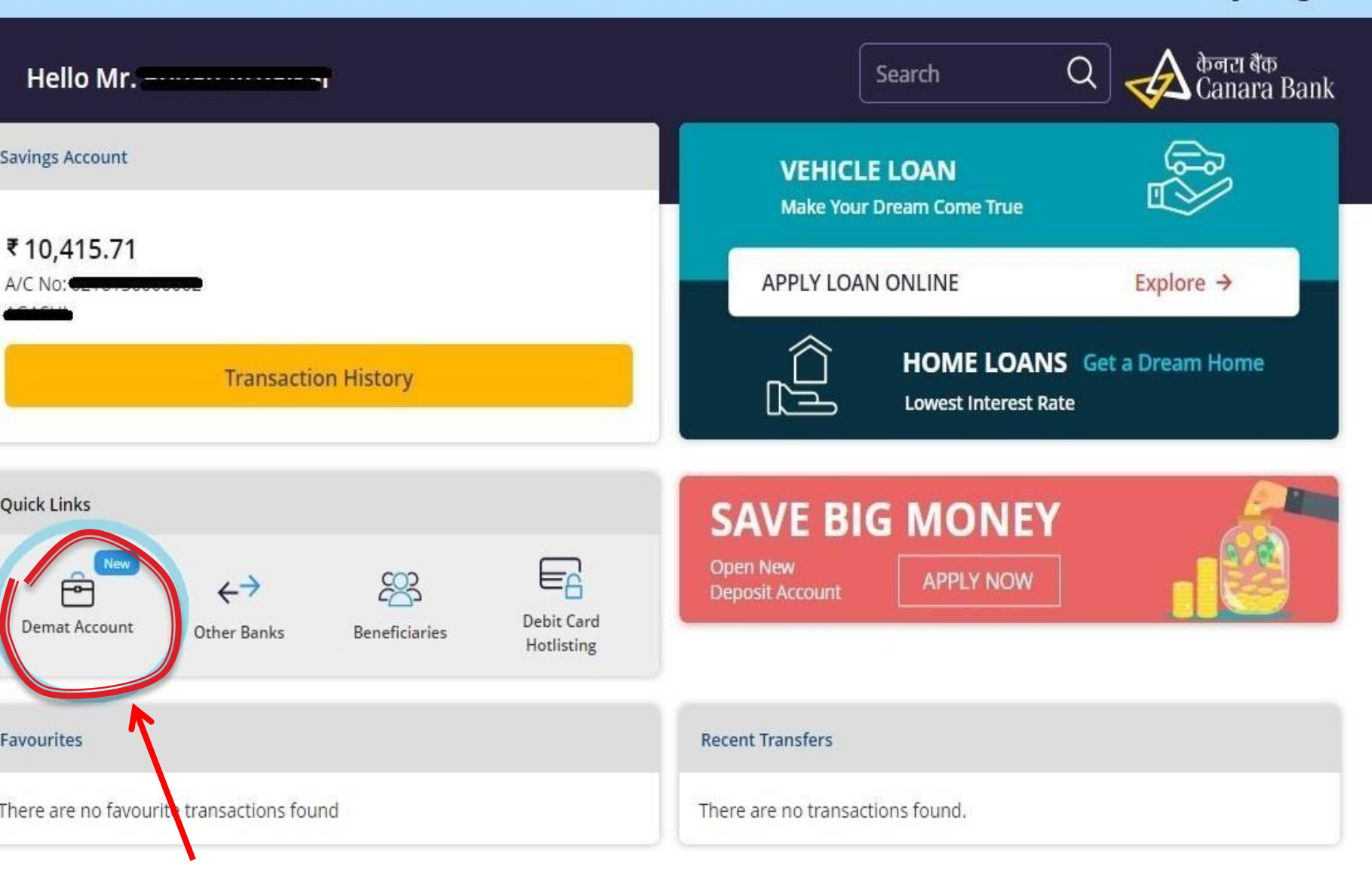

3

()

Customer can find Demat account opening icon in quick links

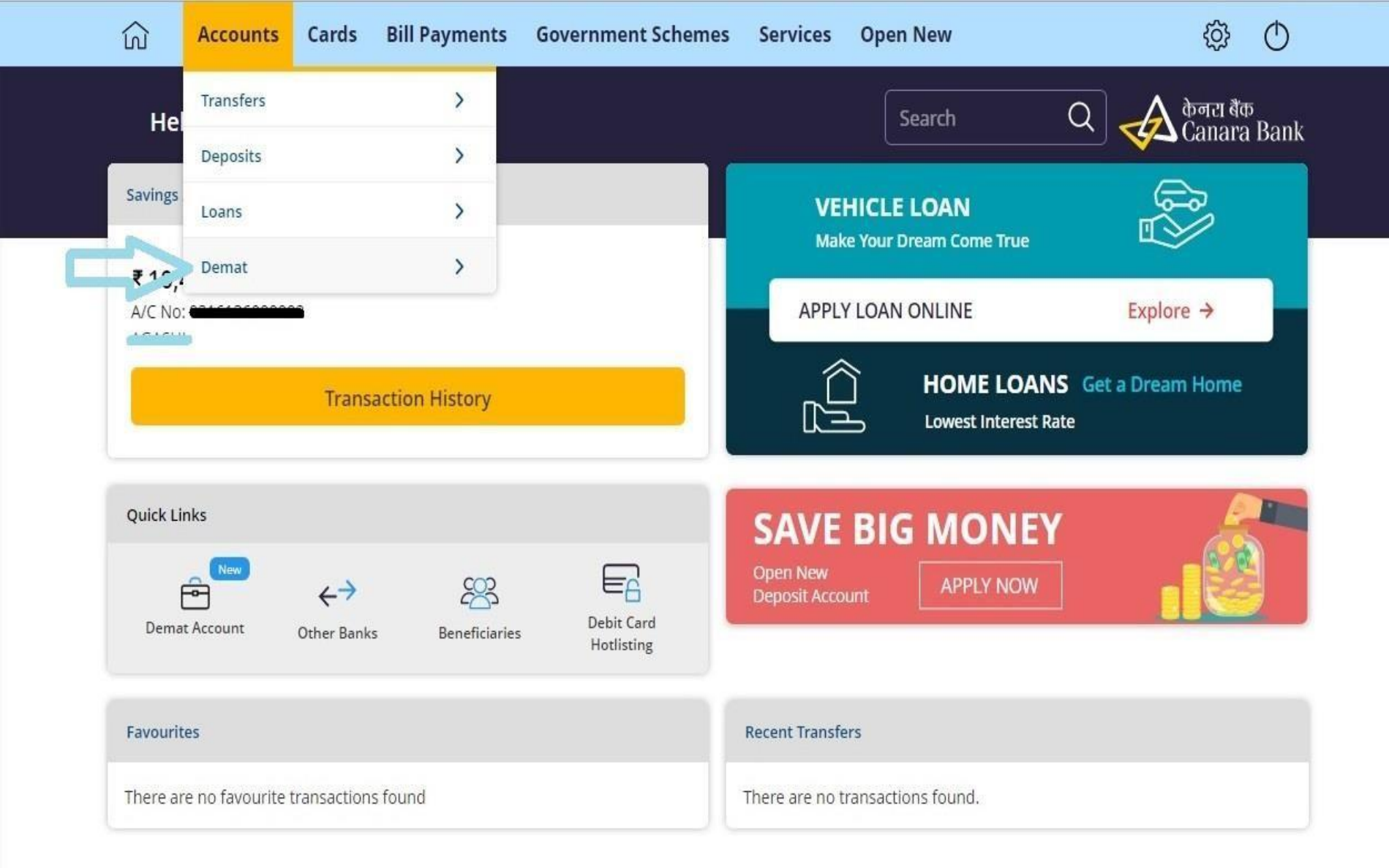

Even Demat account opening link can be found in Account Tab as shown above

### Information

## Х

#### There is no active Demat Account associated with CASA Account

Note: To open your Demat Account click on continue

Please ensure your pop up blocker is turned off, as you will be redirected to a new Web page

Continue

If a customer is already having Demat Acc the details will appear else he needs to proceed ahead clicking continue

केनरा बैंक 🥢 Canara Bank Instant Demat

Dear Roman and the branch. This data will be send to NSDL for the purpose of opening Demat Account.

| Customer ID<br>Account Number<br>Branch IFSC<br>Branch Address |
|----------------------------------------------------------------|
| Permanent Address                                              |
|                                                                |
|                                                                |
|                                                                |
|                                                                |
| Proceed                                                        |
|                                                                |

© 2020 - Canara Bank | Powered by DIT Wing

| केनर। केंक् 🤣 Canara Bank Instant Demat                                  | demat.canarabank.in says<br>Dear User,You will be redirected to NSDL Screen for Demat Account                                                                                 |                                                         |
|--------------------------------------------------------------------------|----------------------------------------------------------------------------------------------------|---------------------------------------------------------|
| Dear <b>BOULDE LA OPIGILA PRIAL VAP</b> , Your profile as pe<br>Account. | Opening,Once Demat Account Opening is successfull,you can<br>download a pre populated Trading Account Opening Form using 'I have<br>already applied for Demat Account' Option | a will be send to NSDL for the purpose of opening Demat |
| L Your Profile                                                           | ок                                                                                                    |                                                         |
| Short Name<br>PAN<br>Date of Birth<br>Mobile Number<br>Email Address     | Customer ID<br>Account Number<br>Branch IFSC<br>Branch Address                                                                                                    | **********0002                                          |
| • Correspondence Address                                                 | Remanent Address                                                                                                    |                                                         |
|                                                                          |                                                                                                    |                                                         |
|                                                                          |                                                                                                    |                                                         |
| ✔ Declaration                                                            |                                                                                                    |                                                         |
| I have read and agree to the Terms and Con-                              | ditions                                                                                                    |                                                         |
| You will be re-directed to NSDL website                                  |                                                                                                    | Proceed                                                 |
| After agreeing with terms them on NSDL website                           | and condition once customer p                                                                                                    | roceeds, system directs                                 |

| Itent Details       Review & Registered         Primary Details       Name         Name       PAN         Type of Account       Occupation         ResidentCindwidual       Service         Father's / Husband's Name       Date of Birth         Image: Service       Mobile         Image: Service       Me         Image: Service       Mey Family (presse: dependent children & dependent power         Email       Image: Service         Image: Service       Me         Image: Service       Mey Family (presse: dependent children & dependent power         Email       Image: Service         Image: Service       Mey Gamily (presse: dependent children & dependent power         Email       Image: Service         Image: Service       Mey Gamily (presse: dependent children & dependent power         Email       Image: Service         Image: Service       Mey Gamily (presse: dependent children & dependent power         Nomination Option       Client option to receive e-Statement / NSDL-CAS         Image: Service       Physical         Kindly submit duly signed physical Nomination Form to your DP       Physical         Image: Service       Basic details needs to be enterred by client         Ipcode: Service       Basic details needs to be                                                                                                    |                             |                                 | NSDL Insta Der                     | nat Acco     | unt             |                                                            |
|----------------------------------------------------------------------------------------------------|-----------------------------|---------------------------------|------------------------------------|--------------|-----------------|------------------------------------------------------------|
| ient Details Review & Registered     Name PAN     Type of Account Occupation     Service     Father's / Husband's Name   Date of Birth   Service   Mobile   Inversity declare that the my mobile number belongs to     Mobile   Inversity declare that the my mobile number belongs to     Mobile   Inversity declare that the my mobile number belongs to   Mobile   Inversity declare that the my mobile number belongs to   Me OR My Family (posses, dependent children & dependent porent porent                                                                                                    |                             |                                 |                                    |              |                 | DP ID : IN301356 Timestamp : 17-Feb-202                    |
| Crimery Details         Name       PAN       Type of Account       Occupation         Image: Service       Service         Father's / Husband's Name       Date of Birth         Image: Service       Date of Birth         Image: Service       Mobile         Image: Service       Me         Image: Service       Me <td< th=""><th>ient Details</th><th>Review &amp;<br/>Submit</th><th>Registered</th><th></th><th></th><th></th></td<>                                                                                                    | ient Details                | Review &<br>Submit              | Registered                         |              |                 |                                                            |
| Resident-Individual     Father's / Husband's Name     Date of Birth     Mobile     Interety declare that the my mobile number belongs to       Mobile     Interety declare that the email address belongs to       Mobile     Interety declare that the email address belongs to       Mobile     Interety declare that the email address belongs to       Mobile     Interety declare that the email address belongs to       Mobile     Interety declare that the email address belongs to       Mobile     Interety declare that the email address belongs to       Mobile     Interety declare that the email address belongs to       Mobile     Interety declare that the email address belongs to       Mobile     Interety declare that the email address belongs to       Mobile     Interety declare that the email address belongs to       Mobile     Interety declare that the email address belongs to       Mobile     Interety declare that the email address belongs to       Interety declare that the email address belongs to       Interety declare that the email address belongs to       Interety declare that the email address belongs to       Interety declare that the email address b                                                                                                    | Primary Details             | PAN                             |                                    | Type of Ac   | count           | Occupation                                                 |
| Father's / Husband's Name Date of Birth     Mobile     Mobile     Insereby declare that the my mobile number belongs to       Mail     Insereby declare that the email address belongs to       Mobile     Insereby declare that the email address belongs to       Mobile     Insereby declare that the email address belongs to       Momination Option     Client option to receive e-Statement / NSDL-CAS     I twish to Nominate     I twish to Nominate     I twish to Nomination Form to your DP     Address     Permanent Address :        Basic details needs to be entered by client                                                                                                    | -                           |                                 | •                                  | Resident     | Individual      | Service                                                    |
| Mobile     Email     I hereby declare that the my mobile number belongs to  Me      Email     I hereby declare that the email address belongs to  Me      OR        My Family (spouse, dependent children & dependent parent     Email     I hereby declare that the email address belongs to  Me         Nomination Option        Client option to receive e-Statement / NSDL-CAS        I vish to Nominate        I do not wish to Nominate        Correspondence Address :                 Address:              Permanent Address :              Basic details needs to be entered by client                                                                                                    | Father's / Husband's Name   | Date of Birth                   |                                    |              |                 |                                                            |
| I hereby declare that the my mobile number belongs to  Me    Email   Image: Control of the email address belongs to   Me   OR   My Family (spouse, dependent children & dependent parent children & dependent parent children                                                                                                    | Mobile                      |                                 |                                    |              |                 |                                                            |
| Email  I hereby declare that the email address belongs to Me OR My Family (spouse, dependent children & dependent paren Nomination Option Client option to receive e-Statement / NSDL-CAS I do not wish to Nominate I do not wish to Nominate Electronic I do not wish to Nominate Client option to receive e-Statement / NSDL-CAS I do not wish to Nominate I do not wish to Nominate I do no |                             | I hereby declare th             | at the my mobile number belongs to | Me           | OR              | O My Family (spouse, dependent children & dependent parent |
| I hereby declare that the email address belongs to <ul> <li>Me</li> <li>OR</li> <li>My Family (spouse, dependent children &amp; dependent paren</li> </ul> Nomination Option Client option to receive e-Statement / NSDL-CAS I wish to Nominate I do not wish to Nominate Kindly submit duly signed physical Nomination Form to your DP    Kindless Correspondence Address : Zip Code: Basic details needs to be entered by client                                                                                                    | Email                       |                                 |                                    |              |                 |                                                            |
| Nomination Option Client option to receive e-Statement / NSDL-CAS   I wish to Nominate I do not wish to Nominate   I wish to Nominate I do not wish to Nominate   Electronic Physical   Address   Correspondence Address :   Zip Code:   Basic details needs to be entered by client   Basic details needs to be entered by client                                                                                                    |                             | I hereby declare th             | at the email address belongs to    | Me           | OR              | O My Family (spouse, dependent children & dependent parent |
| I wish to Nominate I do not wish to Nominate Electronic Physical Kindly submit duly signed physical Nomination Form to your DP Address Correspondence Address :                                                                                                    | Nomination Option           |                                 |                                    | Client optic | on to receive e | e-Statement / NSDL-CAS                                     |
| Kindly submit duly signed physical Nomination Form to your DP     Address   Correspondence Address :                                                                                                    | I wish to Nominate          | 🔿 I do not wish to Nom          | inate                              | O Electro    | onic            | O Physical                                                 |
| Zip Code: The second second se | Kindly submit duly signed p | hysical Nomination Form to your | DP                                 |              |                 |                                                            |
| Zip Code: Bank Details                                                                                                    | Zip Code: 401502            |                                 |                                    |              |                 |                                                            |
| Bank Details                                                                                                    | Zip Code:                   | Basic de                        | tails needs to                     | be e         | entered         | d by client                                                |
|                                                                                                    | Bank Details                |                                 |                                    |              |                 |                                                            |

| Mobile                                                                                                    |                                                                                                    |              |                 |                                                             |
|----------------------------------------------------------------------------------------------------|----------------------------------------------------------------------------------------------------|--------------|-----------------|-------------------------------------------------------------|
|                                                                                                    | I hereby declare that the my mobile number belongs to                                                                                                    | Me           | OR              | My Family (spouse, dependent children & dependent parents). |
| Email                                                                                                    |                                                                                                    |              |                 |                                                             |
| · · · · · · · · · · · · · · · · · · ·                                                                                                    | I hereby declare that the email address belongs to                                                                                                    | Me           | OR              | My Family (spouse, dependent children & dependent parents). |
| Nomination Option                                                                                                    |                                                                                                    | Client optio | on to receive e | e-Statement / NSDL-CAS                                      |
| ○ I wish to Nominate                                                                                                    | I do not wish to Nominate                                                                                                    | O Electro    | onic            | O Physical                                                  |
|                                                                                                    |                                                                                                    |              |                 |                                                             |
|                                                                                                    |                                                                                                    |              |                 |                                                             |
| Address                                                                                                    |                                                                                                    |              |                 |                                                             |
| Correspondence Address : Arr corr                                                                                                    |                                                                                                    |              |                 |                                                             |
| Zip Code: 4                                                                                                    |                                                                                                    |              |                 |                                                             |
| Permanent Address :                                                                                                    |                                                                                                    |              |                 |                                                             |
|                                                                                                    |                                                                                                    |              |                 |                                                             |
|                                                                                                    |                                                                                                    |              |                 |                                                             |
| Zip Code: -                                                                                                    |                                                                                                    |              |                 |                                                             |
| Zip Code: 4                                                                                                    |                                                                                                    |              |                 |                                                             |
| Zip Code: 4                                                                                                    |                                                                                                    |              |                 |                                                             |
| Zip Code: 4                                                                                                    | Bank Name                                                                                                    | IFSC Code    |                 | MICR                                                        |
| Zip Code: 4                                                                                                    | Bank Name<br>CANARA BANK                                                                                                    | IFSC Code    |                 | MICR                                                        |
| Zip Code:  Code: | Bank Name<br>CANARA BANK<br>Bank Address : Contract out out out of the port                                                                                                    | IFSC Code    |                 | MICR<br>Zip Code                                            |
| Zip Code:<br>Bank Details<br>Bank Account Number<br>Bank Account Type<br>Saving O Current                                                                                                    | Bank Name<br>CANARA BANK<br>Bank Address : : : : : : : : : : : : : : : : : :                                                                                                    | IFSC Code    |                 | MICR<br>Zip Code                                            |
| Zip Code:                                                                                                    | Bank Name<br>CANARA BANK<br>Bank Address : AMDUM CAMPAN AARABAST                                                                                                    | IFSC Code    |                 | MICR<br>Zip Code                                            |
| Zip Code: 4                                                                                                    | Bank Name<br>CANARA BANK<br>Bank Address :                                                                                                    | IFSC Code    |                 | MICR<br>Zip Code                                            |
| Zip Code: 4                                                                                                    | Bank Name<br>CANARA BANK<br>Bank Address : CANARA BANK                                                                                                    | IFSC Code    |                 | MICR<br>Zip Code                                            |
| Zip Code:                                                                                                    | Bank Name<br>CANARA BANK<br>Bank Address : A Down Contract O 1000 per<br>Contract O 1000 per<br>Co                                                                                                    | IFSC Code    |                 | MICR<br>Zip Code                                            |
| Zip Code:<br>Bank Details<br>Bank Account Number<br>Bank Account Type<br>Saving Current<br>Consent Documents<br>Terms and Conditions (Open to read<br>1 have read and agreed to the<br>After filling basic                                                                                                    | Bank Name<br>CANARA BANK<br>Bank Address : Attenue Content of the Content<br>The T&C)<br>T&C for opening NSDL Insta Demat Account                                                                                                    | IFSC Code    | agree           | MICR<br>Zip Code                                            |
| Zip Code:                                                                                                    | Bank Name<br>CANARA BANK<br>Bank Address : CANARA BANK<br>Bank Address : CANARA BANK<br>CANARA BANK<br>Bank Address : CANARA BANK<br>CANARA BANK<br>Bank Address : CANARA BANK<br>CANARA BANK<br>Bank Address : CANARA BANK<br>CANARA BANK<br>Bank Address : CANARA BANK<br>CANARA BANK<br>Bank Address : CANARA BANK<br>CANARA BANK<br>CANAR | IFSC Code    | agree           | MICR<br>Zip Code                                            |

|                                                                                                    |                                                                                   | NSDI Insta Domat Assount       |                                                                                                    |
|----------------------------------------------------------------------------------------------------|-----------------------------------------------------------------------------------|--------------------------------|----------------------------------------------------------------------------------------------------|
|                                                                                                    |                                                                                   | NSDL Insta Demat Account       |                                                                                                    |
| lient Details                                                                                                    | Review &<br>Submit                                                                | Registered                     | DP ID : IN301356 Timestamp : 17-Feb-2020 :                                                                                                    |
| Primary Details                                                                                                    |                                                                                   |                                |                                                                                                    |
| Name                                                                                                    | Short Name                                                                        | PAN                            | Occupation                                                                                                    |
| Remainmentation                                                                                                    | 800000 10000000                                                                   |                                | Service                                                                                                    |
| Father's / Husband's Name                                                                                                    | Date of Birth                                                                     | Type of Account                | Mobile                                                                                                    |
|                                                                                                    |                                                                                   | Resident-Individual            | 2003201200                                                                                                    |
| Email                                                                                                    | Nomination Option                                                                 | Client option to receive e-Sta | tement / NSDL-CAS                                                                                                    |
|                                                                                                    | I do not wish to Nomi                                                             | inate Electronic               |                                                                                                    |
| Correspondence Address:                                                                                                    |                                                                                   |                                | Zip Code:                                                                                                    |
| Correspondence Address:                                                                                                    |                                                                                   |                                | Zip Code:                                                                                                    |
| Correspondence Address:                                                                                                    | Bank Name                                                                         | IFSC Code                      | Zip Code: Commentation                                                                                                    |
| Correspondence Address:                                                                                                    | Bank Name<br>CANARA BANK                                                          | IFSC Code                      | Zip Code: Commenter de la commente de la commente<br>Commente de la commente de la comme<br>Commente de la commente de la commente de la commente de la commente de la commente de la commente de la commente de la commente de la commente de la commente de la commente de la commente de la commente de la commente de la commente d |
| Correspondence Address:<br>Permanent Address:<br>Bank Details<br>Bank Account Number<br>Bank Account Type                                                                                             | Bank Name<br>CANARA BANK<br>Bank Address                                          | IFSC Code                      | Zip Code:<br>Zip Code:<br>MICR<br>Zip Code                                                                                                    |
| Correspondence Address:                                                                                                    | Bank Name<br>CANARA BANK<br>Bank Address                                          | IFSC Code                      | Zip Code:                                                                                                    |
| Correspondence Address:  Permanent Address:  Bank Details Bank Account Number Bank Account Type Saving Consent Documents                                                                              | Bank Name<br>CANARA BANK<br>Bank Address                                          | IFSC Code                      | Zip Code:                                                                                                    |
| Correspondence Address:<br>Permanent Address:<br>Bank Details<br>Bank Account Number<br>Bank Account Type<br>Saving<br>Consent Documents<br>V I have read and agreed to the                           | Bank Name<br>CANARA BANK<br>Bank Address                                          | IFSC Code                      | Zip Code:                                                                                                    |
| Correspondence Address:                                                                                                    | Bank Name<br>CANARA BANK<br>Bank Address                                          | IFSC Code                      | Zip Code:                                                                                                    |
| Correspondence Address:                                                                                                    | Bank Name<br>CANARA BANK<br>Bank Address<br>he T&C for opening NSDL Insta Demat A | IFSC Code                      | Zip Code:                                                                                                    |
| Correspondence Address:                                                                                                    | Bank Name<br>CANARA BANK<br>Bank Address<br>he T&C for opening NSDL Insta Demat A | IFSC Code                      | Zip Code:<br>Zip Code:<br>MICR<br>Zip Code<br>Zip Code<br>Back Submit                                                                                                    |
| Correspondence Address:<br>Permanent Address:<br>Bank Details<br>Bank Account Number<br>Bank Account Type<br>Saving<br>Consent Documents<br>I have read and agreed to the<br>Aggain syst<br>data they | Bank Name<br>CANARA BANK<br>Bank Address<br>tem will ask cus<br>entered and fur   | IFSC Code                      | Zip Code:<br>Zip Code:<br>MICR<br>Zip Code<br>Zip Code<br>Submit                                                                                                    |

| DP ID : IN301356 Timestamp    | : 17-Feb-2020 1                               |
|-------------------------------|-----------------------------------------------|
| Occupation                    |                                               |
| Service                       |                                               |
| Mobile                        |                                               |
| L-CAS                         |                                               |
|                               |                                               |
|                               |                                               |
| MICR                          |                                               |
| Zin Code                      |                                               |
| Zip Code                      |                                               |
| ur mobile xxx-xxx-1590 (OTP v | valid for 2 min                               |
|                               | eived?Remaining OTP-<br>nother OTP Regenerate |

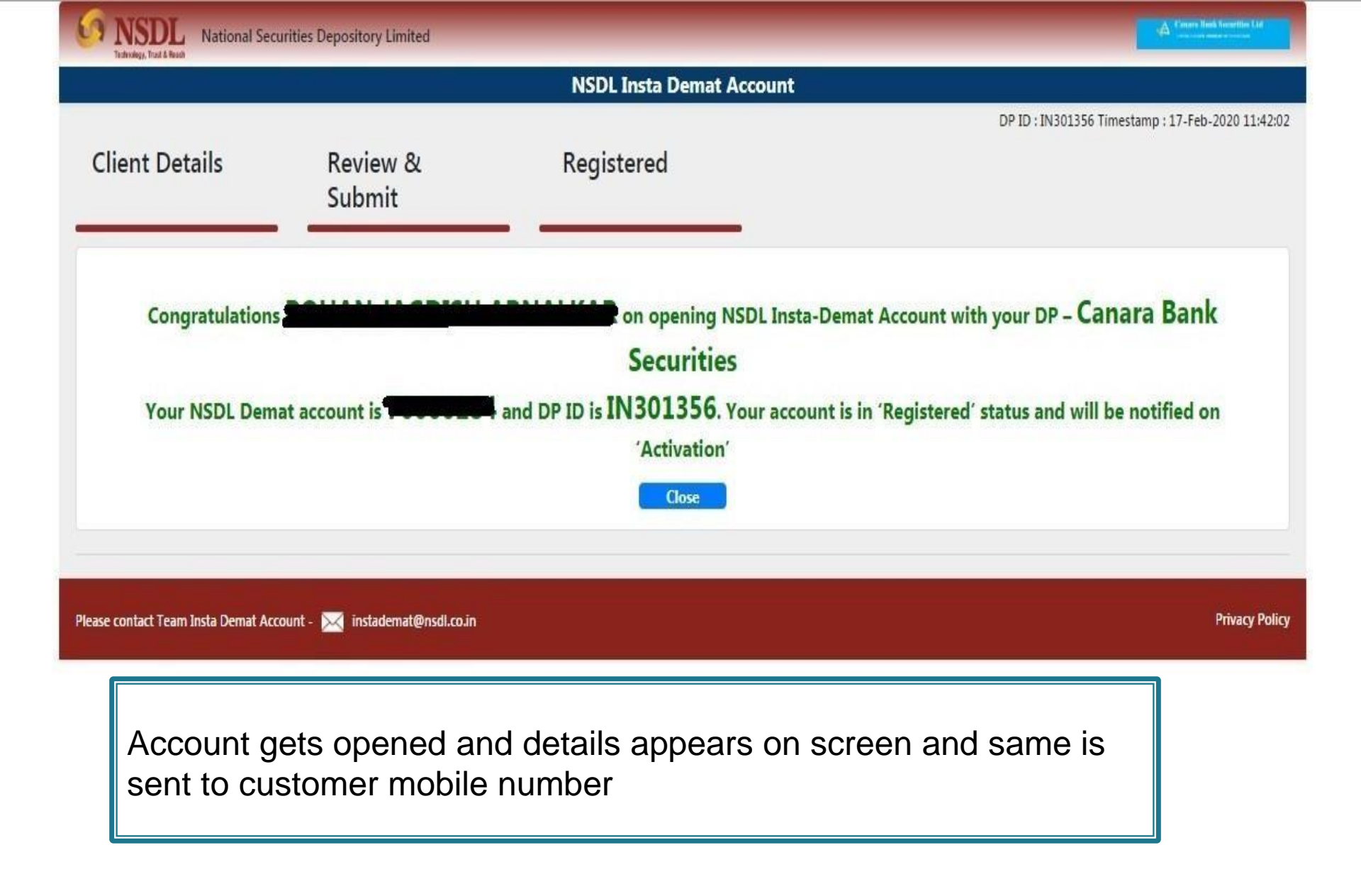

# **DEMAT ACCOUNT OPENING (PHYSICAL APPLICATION)**

## Documents required for account opening:-

- PAN copy (self attested)
- Address Proof copy (self attested)
- Passport Size Photo 1
- Nominee ID Proof
- Signature on application form (Cross marked)

Send us the hard copy to below mentioned address:

Canara Bank Securities Ltd. #51, Stock Exchange Towers, 1<sup>st</sup> Floor, 1<sup>st</sup> Cross, JC Road, Bengaluru – 560027 080– 22271211/22116082

For any queries, contact Sri. Tanmay Mane, Ph. 8828176999 Sri. Avanikanth Mishra, Ph. 8510069600

# **Apply IPO over phone through T-pin**

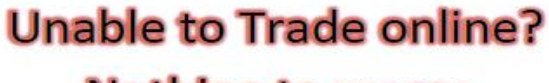

Nothing to worry

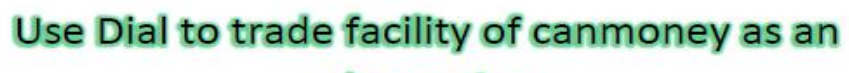

### alternative When access to internet is not available

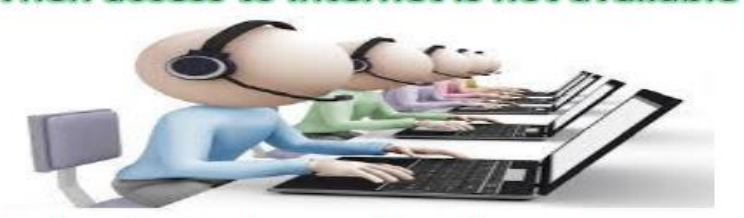

3 simple steps to trade over phone through canmoney

Dial 1800220369 or 18001031369 (Toll Free) or 022-43603871-75 or 022-22802471-75

Press 1 (For Toll Free only) and enter your 9 digit client Id (0101xxxxx) and then enter 4 digit TPIN (xxxx)

Wait for the dealers response and give instruction to trade

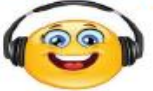

✓ Be precise and clear to help us to serve you better

For TPIN related queries contact 022-22802445/46/48, 43603845/46/48 or write to customercare@canmoney.in

IPO order can be placed over call if customer is having trading account with Canara Bank Securities Ltd.

## **APPLYING IPO THRU ONLINE TRADING (OLT) OF CANMONEY**

### Apply through Canmoney Mobile app/ Desktop site

After Login to Canmoney app or www.canmoney.in, below screen appears. Click on 'IPO' section and place order for IPO.

| Canara Bank Secur<br>A Subsidiary of Canar<br>Member: NSE, BS | rities Ltd                                           |                                                                                                    |                                                    | ×  |
|---------------------------------------------------------------|------------------------------------------------------|----------------------------------------------------------------------------------------------------|----------------------------------------------------|----|
| *                                                             |                                                      |                                                                                                    |                                                    |    |
| TRADE NOW                                                     |                                                      |                                                                                                    |                                                    |    |
| MUTUAL FUND                                                   |                                                      |                                                                                                    |                                                    |    |
| IPO      Place Order      Order Book      Allotment Report    |                                                      |                                                                                                    |                                                    |    |
| RTS<br>STOCK<br>FUND<br>BACKOFFICE                            | After logging i<br>and click place<br>having trading | into canmoney.in customer can<br>e order (This is only applicable i<br>g account with Canara Bank Sec | visit IPO sectic<br>for customer<br>curities Ltd.) | วท |
|                                                               |                                                      |                                                                                                    |                                                    |    |

PORTFOLIO

Canara Bank Securities Ltd A Subsidiary of Canara Bank Member: NSE, BSE

SENSEX **58407.96** (-57.93) USDINR **74.5225** (0.14)

NIFTY 50 **17426.10 (**9.55)

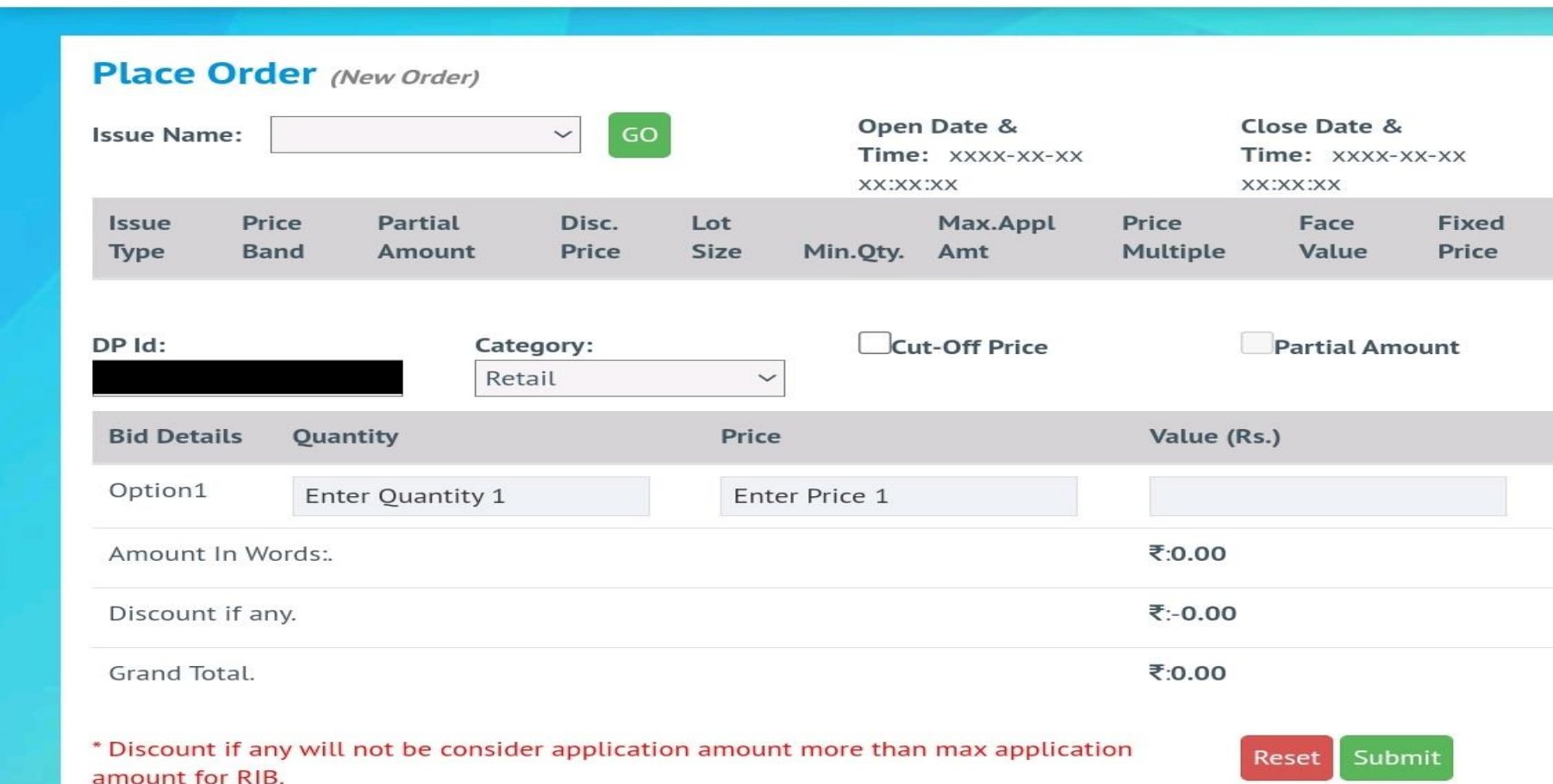

Customer needs to select Issue Name, Confirm Category, check cut off price. In addition to above mentioned customer has to enter quantity and submit.